# 倉吉市防災放送アプリ

## 使い方

### 倉吉市防災放送アプリでできること

- ・スマートフォンに倉吉市防災放送アプリを入れることにより、
  スマートフォンで、
  - ①防災行政無線放送を受信することができる。
  - ②地域のコミュニティ放送を受信することができる。
  - ③コミュニティ放送で、音声放送やテキスト・写真・PDFを送ることができる。
  - ④1か月前までの放送記録を確認できる。
  - ⑤旧システムの放送方法に比べて、簡単に放送ができる。
  - ⑥同じ内容の放送を繰り返し放送(曜日選択のみ)することができる。
- ・その他

 ①このアプリはメールではないので、迷惑メールや詐欺のメールの心配がありません。
 ②公民館に所属する全ての世帯の方が、このアプリを入れることにより、その地域の 掲示板として利用することもできる。

### ◎倉吉市防災放送アプリの設定について

1 初期起動の画面について ①受信する地区を選択 ②受信する自治公民館を選択

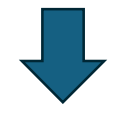

2 通知の許可 通知の送信を倉吉市防災放送アプリに許可しますか?

「許可」を選択してください。

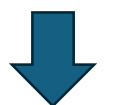

- 3 放送画面の表示に画面が変わります。
- 4 初期設定により、通知設定と表示設定は初期設定と同じ 内容で、設定されます。

※通知設定(P6)、表示設定(P7)

| 11:21 @ <mark>S</mark> 🛤 •             |         | 월 <b>4</b> 1 % 내 74% 8 |  |  |  |
|----------------------------------------|---------|------------------------|--|--|--|
|                                        | 受信設定    |                        |  |  |  |
| 最寄りの地区公民館を                             | 選択してくだれ | ぎい。                    |  |  |  |
| 上北条地区 *                                |         |                        |  |  |  |
| お知らせを受け取りたい自治公民館を選択してください<br>(最大2つまで)。 |         |                        |  |  |  |
| 穴窪                                     |         |                        |  |  |  |
| 大塚                                     |         |                        |  |  |  |
| 中江                                     |         |                        |  |  |  |
| 中江西                                    |         | <b>V</b>               |  |  |  |
| 并手相                                    |         |                        |  |  |  |
| 新田                                     |         |                        |  |  |  |
| 下古川                                    |         |                        |  |  |  |
| 小田                                     |         |                        |  |  |  |
| 小田栗                                    |         |                        |  |  |  |
| 古川沢                                    |         |                        |  |  |  |
|                                        | 開始する    |                        |  |  |  |
| <                                      | 0       | 111                    |  |  |  |

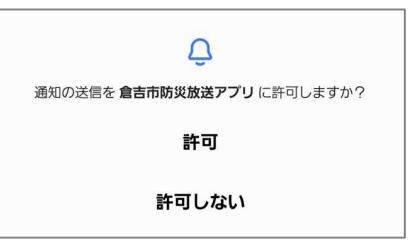

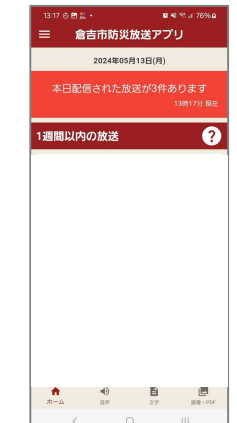

### ◎利用方法について

#### 画面の表示例

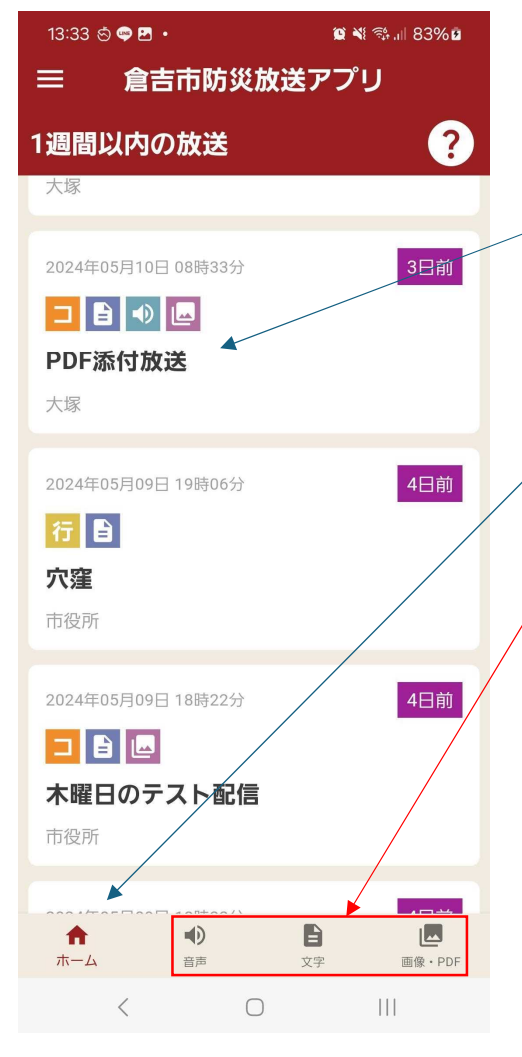

・アプリを開くと左の画面が表示されます。
 ◆
 ・放送の題名を選択することで、放送の内容を確認することができます。

①画面下のホーム画面では1週間前まで ②画面下の音声・文字・画像・PDFを選択した 場合は、1か月前まで確認ができます。 ・音声放送の放送方法について(P4)

・画像・PDFの表示方法について(P5)

### 音声放送の再生方法について

1. 放送選択 [音声あり]アイコンのある 放送をタップします。

#### 2. 音声再生画面の表示 [音声再生]をタップします。

#### 3. 再生画面

音声再生画面が表示されます。 再生ボタンを押すと再生します。 再度ボタンを押すと停止します。

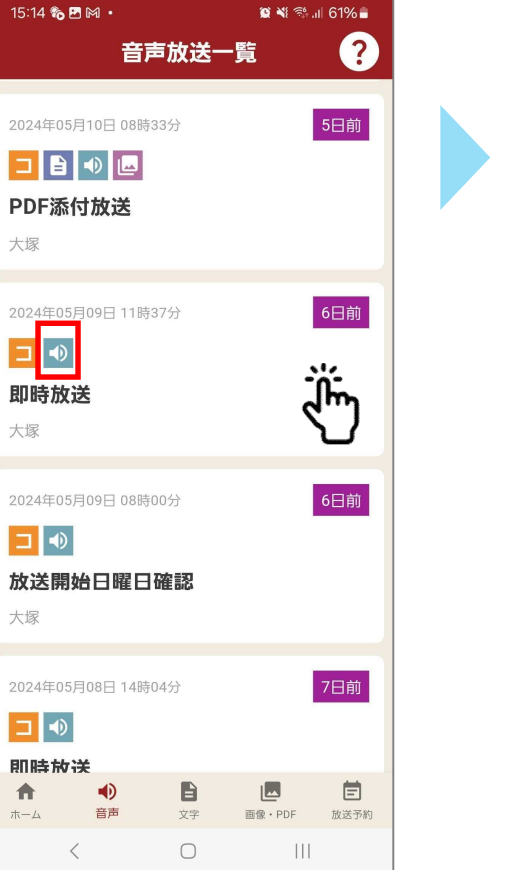

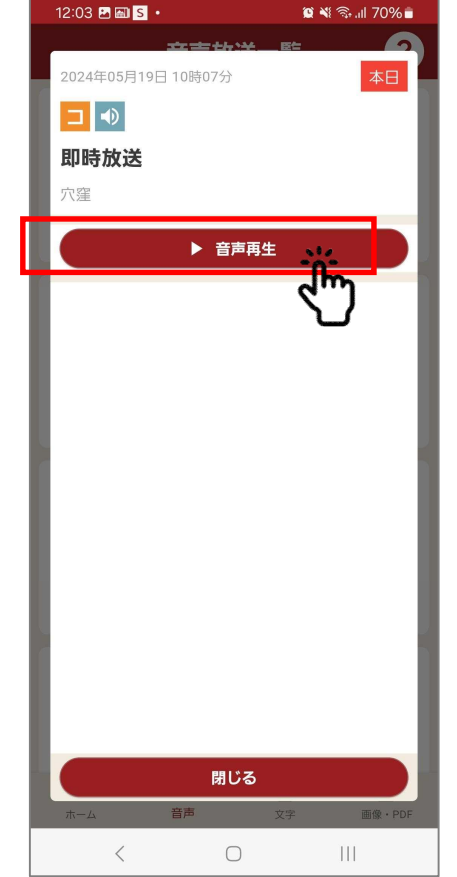

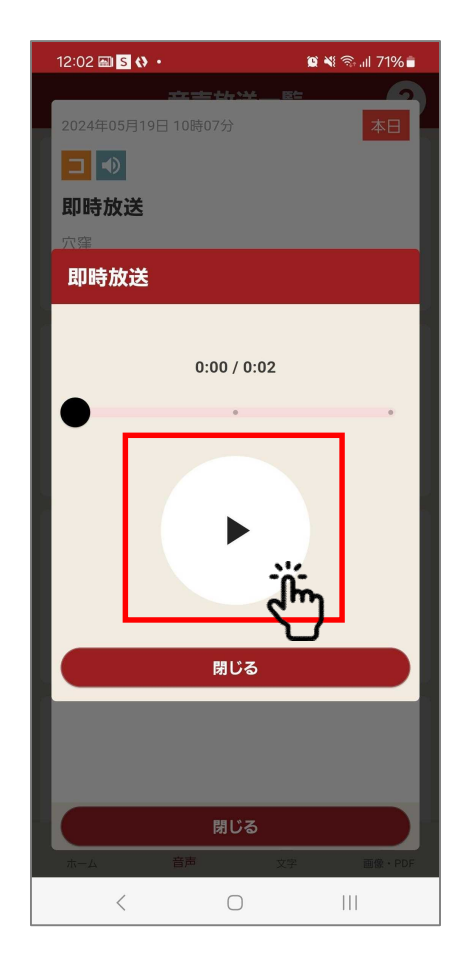

### 画像・PDFの表示方法について

#### 1. 放送選択 「画像・PDFあり]アイコン のある放送をタップします。

#### 15:14 🇞 🖪 🕅 🔸 😰 📲 🕾 🔐 61% 🖬 ? 音声放送一覧 2024年05月10日 08時33分 PDF添付放送 Ĭm 大塚 2024年05月09日 11時37分 6日前 即時放送 大塚 2024年05月09日 08時00分 ⊐ ● 放送開始日曜日確認 大塚 7日前 2024年05月08日 14時04分 □ ● 即時放送 Ē • È 18 音声 画像・PDF 放送予約 < $\bigcirc$

#### 2. 画像・PDF画面の表示

PDFの場合

2024年05月10日 08時33分

**- - -**

PDF添付放送

pdfの添付放送です

ホーム

<

大塚

PDFの場合[PDF表示]をタッ プします。 画像の場合、放送を開いた時点 で表示します。

> 🔤 PDF表示 ▶ 音声再生

> > 閉じ

画像の場合

**\_** 木曜日のテスト配信

😰 💐 💱 🔐 79% 🖬

3日前

閉じる

111

#### 3. 画像·PDF

画像・PDFを表示します。 2回タップすると拡大・縮小ができます。

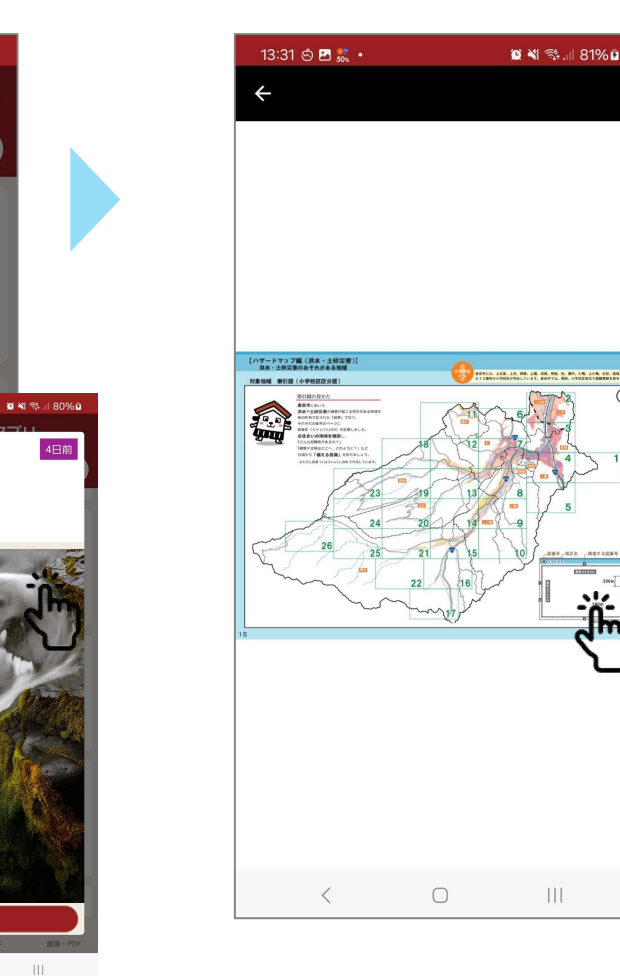

5

### 通知設定のしかた

#### ※通知設定とは、防災行政無線、地区や自治公民館の放送を スマートフォンに通知する設定です。

#### 1. 通知設定表示 メニューから通知設定画 面を表示します。

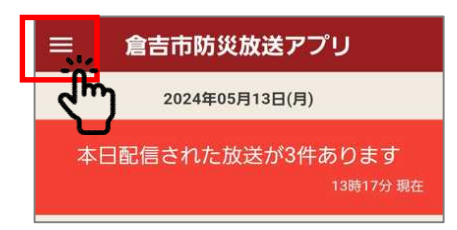

| × | -ב=×   |
|---|--------|
| ۰ | 通知設定,, |
| Y | 表示設定   |
| 0 | 使い方    |
| 8 | 利用規約   |

#### 2. 通知設定

プッシュ通知の設定を行いま す。設定内容に一致する放送が 放送されたとき、通知されます。

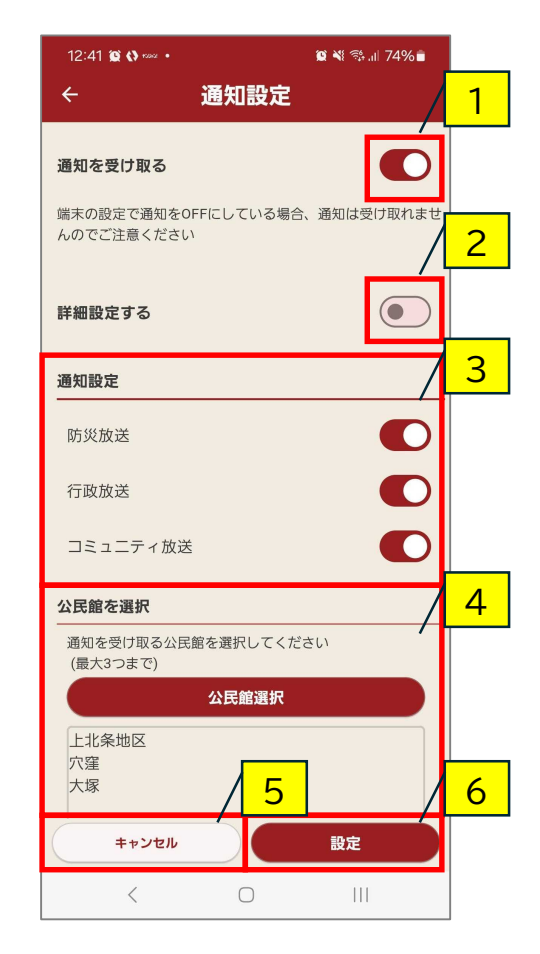

#### ①通知を受け取る

オフにすると全てのプッシュ通知を受け取りません。

#### ② 詳細設定する

放送の種類ごとに受信する公民館を設定したい場合、 オンにします。

#### ③ 通知設定

オフにした放送はプッシュ通知されません。

#### ④ 公民館を選択

設定した公民館向けの放送が放送された際にプッシュ 通知します。

#### ⑤ キャンセル

設定した内容を保存せず画面を閉じます。

⑥ 設定設定した内容を保存します。

### 表示設定のしかた

#### ※表示設定とは、放送画面に表示される防災行政無線、地区や 自治公民館の放送を設定するものです。

#### 1. 表示設定表示 メニューから表示設定画 面を表示します。

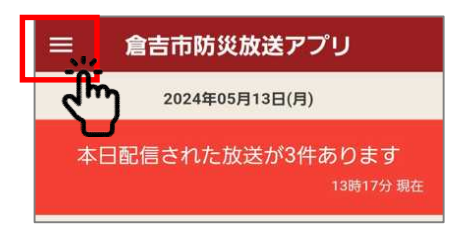

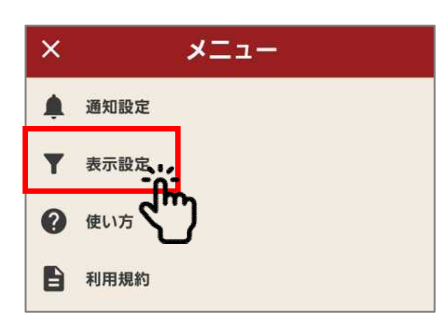

#### 2. 表示設定

放送の表示設定を行いま す。設定内容に一致する放 送が画面に表示されます。

| 13.30 🐺 🛺                              | ۵               | ¥ ﷺ ⊪ 89%∎ |          |
|----------------------------------------|-----------------|------------|----------|
| ÷                                      | 表示設定            |            | 1        |
| 詳細設定する                                 |                 |            |          |
| 表示設定                                   |                 | /          | 2        |
| 表示する放送を選択し                             | してください          | · · · ·    |          |
| 防災放送                                   |                 |            |          |
| 行政放送                                   |                 |            |          |
| コミュニティ放送                               |                 |            |          |
| 公民館た選択                                 |                 |            | 2        |
| 放送を表示する公民館                             | ロナ 酒打し アノ やナい   | /          | <u> </u> |
| (最大3つまで)                               | 8を进択してくたさい      |            |          |
| (最大3つまで)                               | 公民館選択           |            |          |
| (最大3つまで)<br>上北条地区<br>穴窪<br>大塚          | 公民館選択           |            |          |
| (最大3つまで)<br>上北条地区<br>穴窪<br>大塚          | A<br>公民館選択<br>4 |            | 5        |
| (最大3つまで)<br>上北条地区<br>穴窪<br>大塚<br>キャンセル | A<br>公民館選択<br>4 | 設定         | 5        |

#### 詳細設定する 放送の種類ごとに表示する公民館を設定したい場合、 オンにします。

#### ② 表示設定

オフにした放送は表示されません。

#### ③ 公民館を選択

設定した公民館向けの放送を画面に表示します。

#### ④ キャンセル

設定した内容を保存せず画面を閉じます。

### ⑤ 設定 設定した内容を保存します。

### 画面の見方の説明

#### 1. 放送画面の見方

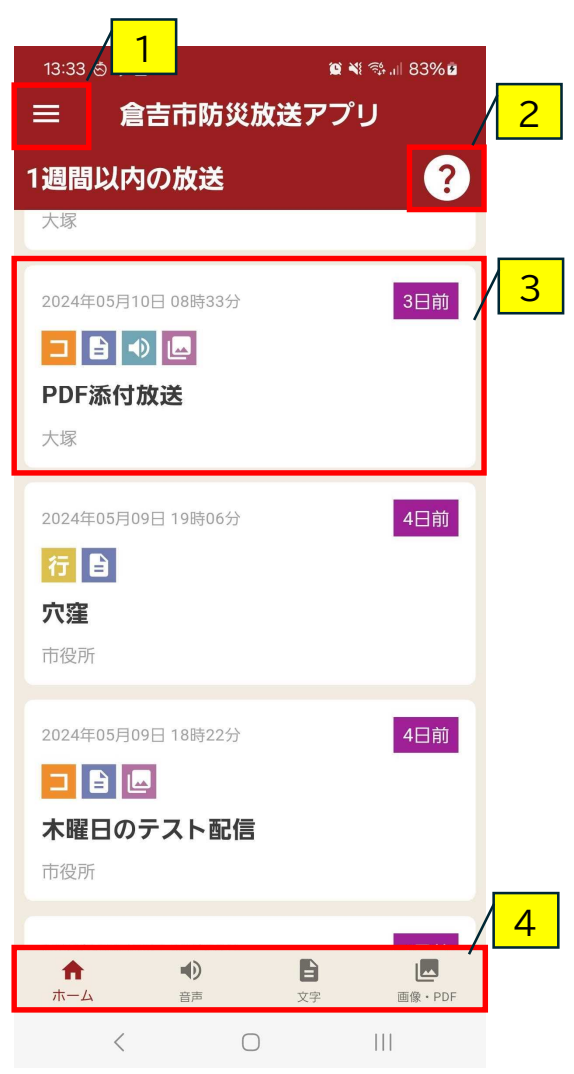

 メニュー メニューを表示します。

② アイコン説明 アイコン説明画面を表示します。

③ 放送タップすると放送の詳細画面を開きます。

④ 放送切り替え

タップすると表示する放送を切り替えます。

・ホーム

1週間以内の放送を表示します。

・音声

音声のある放送を表示します。

・文字

文章のある放送を表示します。

・画像・PDF

画像やPDFが添付されている放送を表示します。